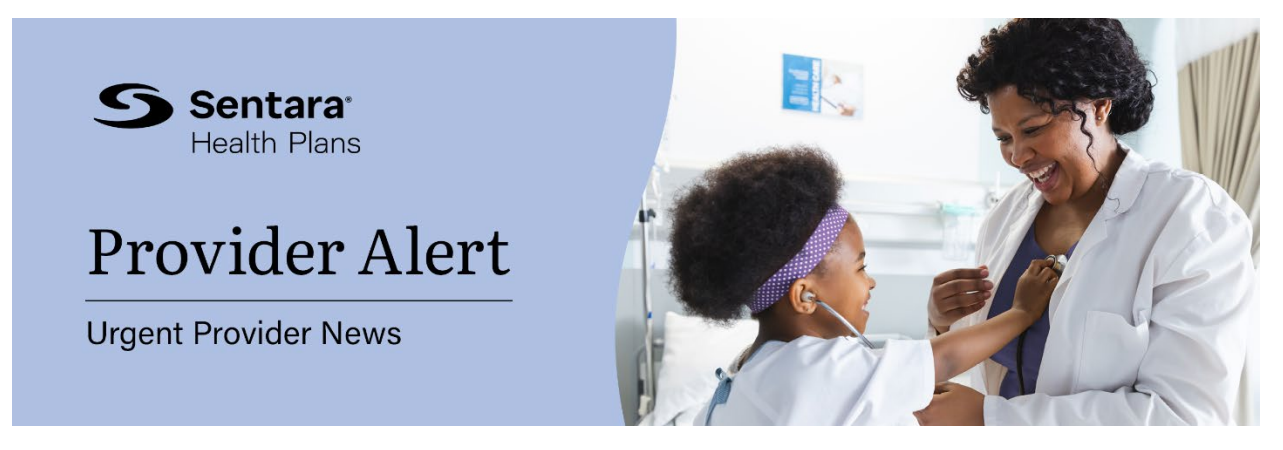

April 4, 2024

Dear Provider,

This week, we are sharing the following provider update — see below to learn more.

As part of Sentara Health Plans' ongoing commitment to providing convenient, selfservice tools to the provider community, we encourage the use of the authorization capabilities within the secure provider portal. Benefits include:

- Ability to attach substantiating clinical documentation
- Ability to verify status 24 hours a day, 7 days per week
- All authorizations consolidated in one place
- Reduced need to place follow-up calls to provider services for updates

We have created a short video that demonstrates the easy-to-follow process for submitting authorizations online through Jiva. To begin, you will need to have access to our secure portal, <u>Provider Connection</u>. If you do not yet have access, you may obtain access by submitting a registration online. You may scroll to the middle of the <u>provider</u> toolkit page to view the videos to learn how to submit authorizations as well as how to request access to the portal.

Select the correct member identifier from the drop-down menu:

- Alternate ID = Medicare member
- State ID = Medicaid member
- Sentara Health Insurance # = Medicaid member
- Subscriber ID = Commercial member

Related desk references are available on our website:

- Provider Portal: <u>Tips for Requesting an Authorization</u>
- <u>Step-by-Step Guide</u> for Authorization Requests in the Provider Portal

Sincerely,

Your Sentara Health Plans Team